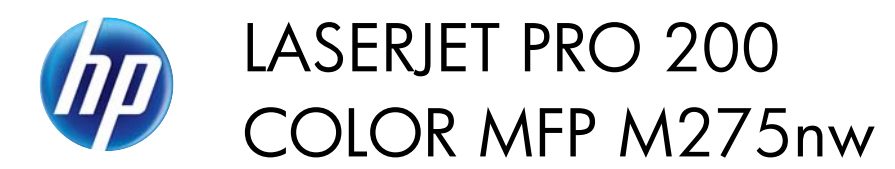

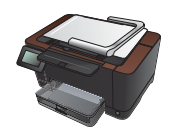

## Byta tonerkassetter

**VIKTIGT:** Ta inte ut tonerkassetten ur förpackningen innan du tänker använda den.

1. Höj kameraarmen till helt öppen position.

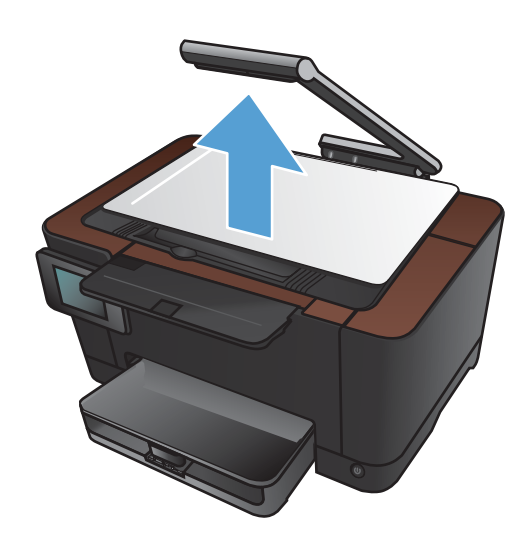

2. Ta bort bildtagningsytan och ställ den åt sidan.

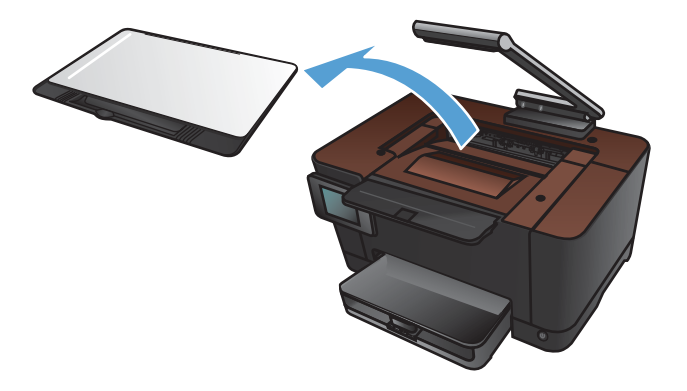

3. Öppna tonerkassettluckan och se efter vilken tonerkassett som visas i öppningen.

4. Om den tonerkassett som du behöver byta ut inte finns i öppningen stänger du tonerkassettluckan.

 Tryck på Förbrukningsmaterial m på startskärmen på produktens kontrollpanel.

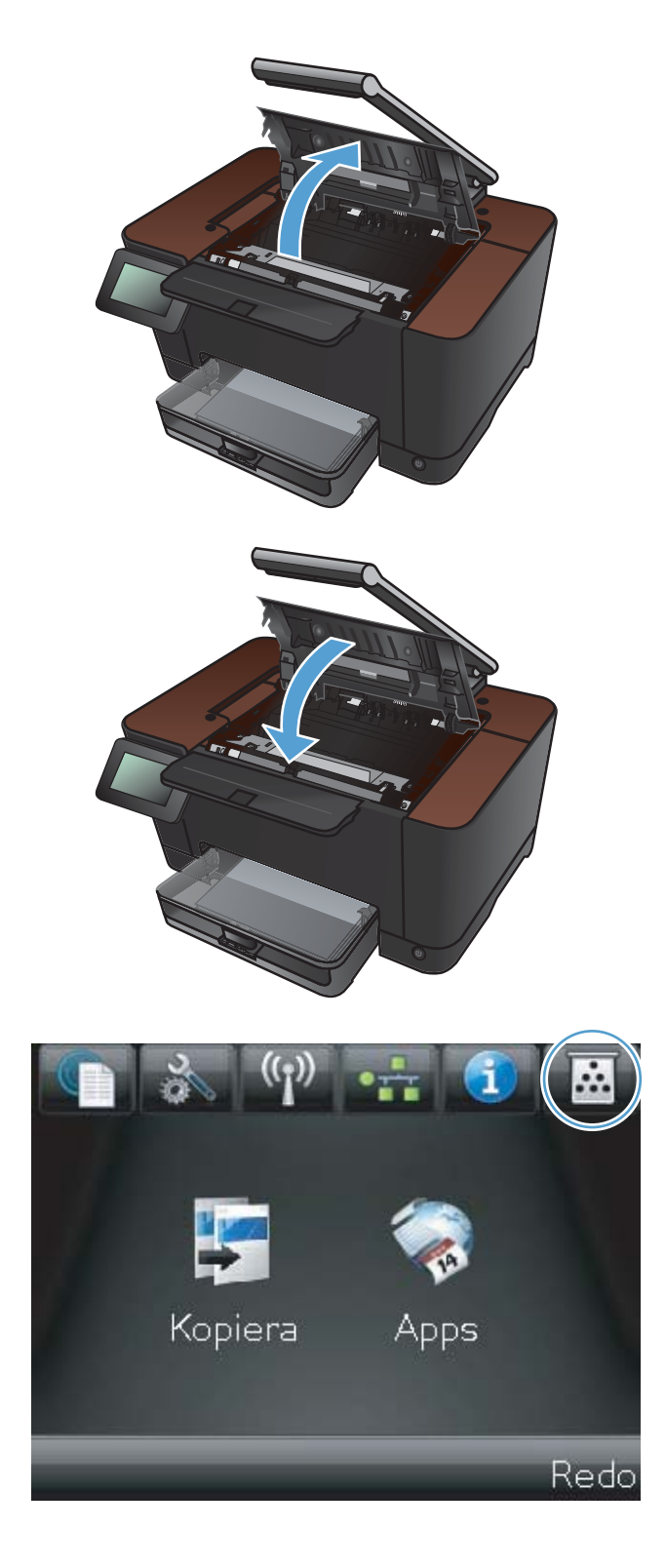

6. Tryck på knappen Rotera kassett för att flytta tonerkassettkarusellen till nästa position. Ett meddelande visas om vilken tonerkassett karusellen roterar till. Upprepa detta steg tills tonerkassettkarusellen är i rätt position.

**OBS!** Alla luckor måste vara stängda när du trycker på knappen Rotera kassett. Dessutom måste bildtrumman vara installerad för att knappen Rotera kassett ska fungera.

 Vänta tills rotationsmeddelandet upphör och rotationssignalen har tystnat innan du öppnar tonerkassettluckan.

8. Ta tag i handtaget på mitten på den gamla tonerkassetten och ta ut kassetten.

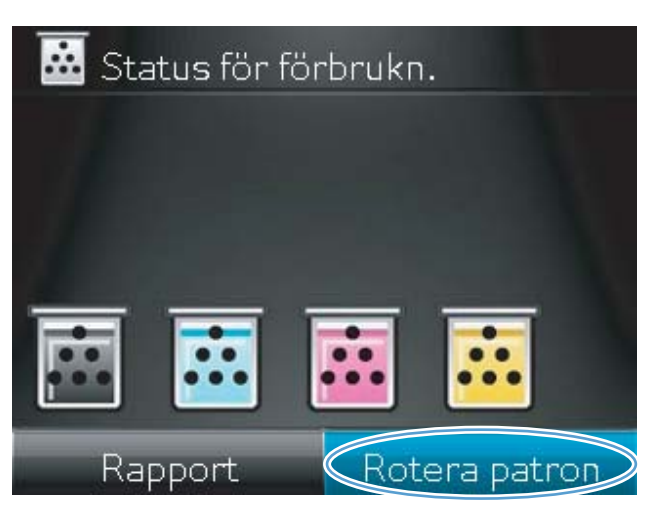

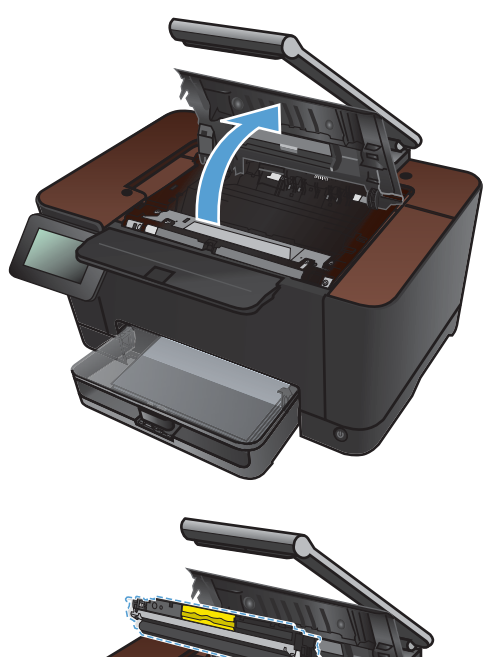

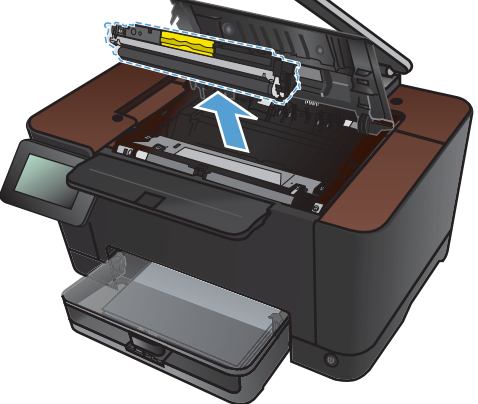

 Ta ut den nya tonerkassetten från förpackningen. Lägg den gamla tonerkassetten i påsen och kartongen för återvinning.

**VIKTIGT:** Undvik att skada tonerkassetten genom att hålla den i bägge ändarna. Rör inte vid valsen på tonerkassetten.

- Ta tag i båda ändarna av den nya tonerkassetten och vicka den varsamt från sida till sida för att fördela tonern jämnt inuti tonerkassetten.
- **11.** Ta tag i handtaget på mitten på tonerkassetten och ta bort skyddsplastfilmen.

**OBS!** Vidrör inte tonerkassettens vals. Om det finns fingeravtryck på valsen kan kvaliteten på utskrifterna försämras.

 Ta bort förslutningstejpen från tonerkassetten. Lägg tillbaka tejpen i förpackningen så att den kan återvinnas.

**13.** Ta tag i handtaget på mitten på tonerkassetten och för in kassetten i produkten.

**OBS!** Kontrollera att tonerkassettfärgen överensstämmer med karusellpositionen genom att jämföra färgetiketten på tonerkassetten med färgetiketten på karusellöppningen. (Karusellpositionen för svart har ingen etikett.)

**VIKTIGT:** Om du får toner på kläderna torkar du bort den med en torr trasa och tvättar sedan kläderna i kallt vatten. Om du använder varmt vatten fastnar tonern i tyget.

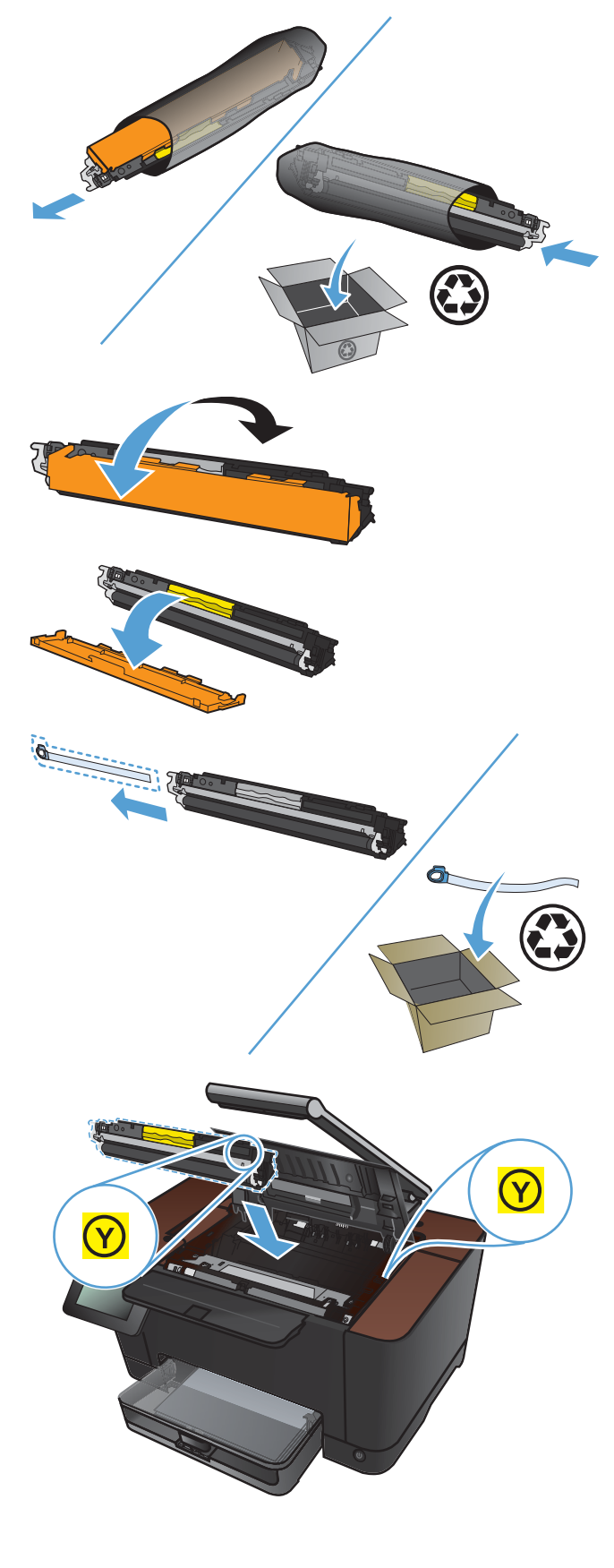

14. Stäng tonerkassettluckan.

**OBS!** När luckan till tonerkassetten har stängts visas meddelandet **Kalibrerar...** på kontrollpanelen. Vänta några minuter tills produkten har kalibrerats.

**OBS!** Om du behöver byta ut någon av de andra tonerkassetterna måste du stänga tonerkassettluckan innan du trycker på knappen Rotera kassett igen.

Du behöver inte vänta på att produkten kalibreras när du byter ut den andra tonerkassetten. Istället trycker du på knappen Rotera kassett för att rotera karusellpositionen. När du har bytt ut tonerkassetten kalibreras produkten.

**15.** Sätt tillbaka bildtagningsytan.

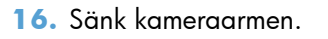

**OBS!** Sänk kameraarmen för att undvika att kameralinsskyddet skadas.

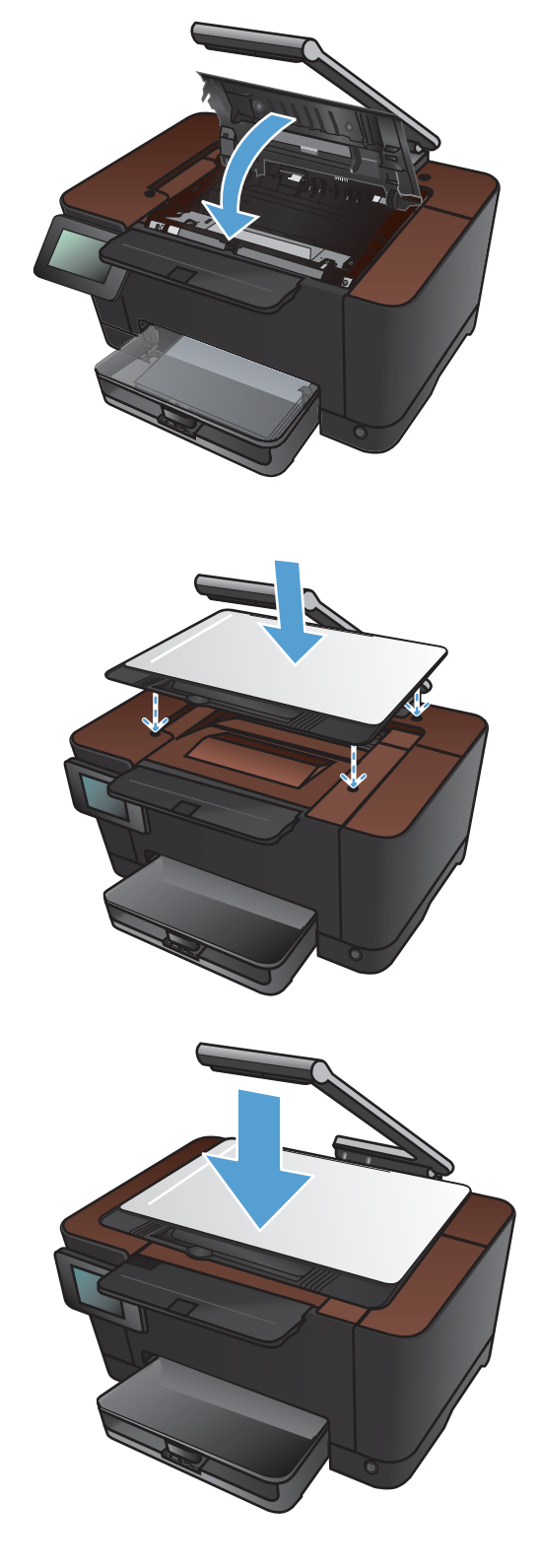